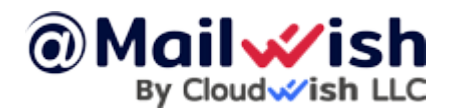

# **Connect your Business Email Hosting Reseller Account in WHMCS**

In this guide, we will walk you through the steps to connect your Business Email Hosting Reseller Account account within WHMCS. WHMCS is a popular billing and automation platform for web hosting businesses.

Note: You will need a WHMCS license to install WHMCS.

## **Prerequisites**

Before you proceed, make sure you have the following:

- 1. Business Email Hosting Reseller Account (DirectAdmin Reseller Account): Ensure that you have a Business Email Hosting Reseller Account(DirectAdmin Reseller account). If you don't have a Reseller Hosting account and would like to get one, you can view our reseller plans <u>here</u>.
- 2. **WHMCS Installation:** Ensure you have a working WHMCS installation, you can <u>Install WHMCS directly through Softaculous with</u> <u>our Web Hosting</u> if you still need to install it.

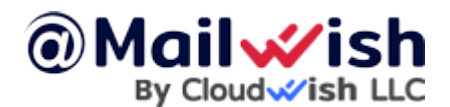

### **Steps to Connect your DirectAdmin Reseller Account within WHMCS**

#### Step 1: Activate the DirectAdmin Reseller Module

- 1. In the WHMCS admin dashboard, navigate to **Setup** and select **Products/Services**.
- 2. Click on the **Servers** tab.
- 3. Click on the "Add New Server" button.
- 4. Fill in the required fields, such as:
- 5. Name: Enter a name for the server (e.g., Server 1).
- 6. Hostname/IP: Provide the IP address or hostname of your DirectAdmin server.
- 7. Type: Select DirectAdmin from the drop-down menu.
- 8. Username/Password: Enter your DirectAdmin Reseller account's username and password.
- 9. Secure: Choose Yes if you want to use a secure connection (recommended).
- 10. Click on **Save Changes** to add the server.

#### **Step 2: Configure Product/Service**

- 1. Still in the WHMCS admin dashboard, go to **Setup** and select **Products/Services**.
- 2. Click on "Create a New Group" to create a new product group for your DirectAdmin Reseller services. (e.g., Web Hosting).

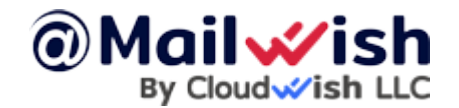

Connect your Business Email Hosting Reseller Account in WHMCS

- 3. Click on "Create a New Product" to set up a new product.
- 4. Fill in the product details, including:
- 5. **Product Type**: Choose **Hosting Account** from the drop-down menu.
- 6. **Product Group**: Select the group you created in the previous step.
- 7. Module: Choose DirectAdmin from the drop-down menu.
- 8. **Other configurable options**: Set pricing, billing cycle, etc., as per your requirements.
- 9. Click on **Save Changes** to create the product.

That is all that is required to connect your Business Email Hosting Reseller Account(DirectAdmin Reseller Account) with WHMCS and add your first email hosting plan.